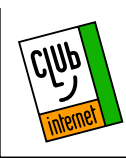

Installation sous Windows 95 du ZyXEL omni.net Plus

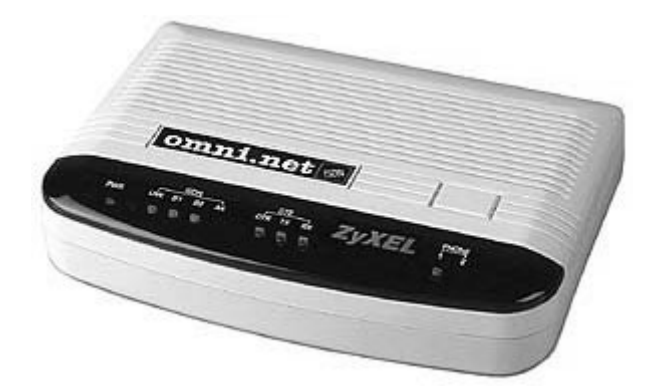

### 1. Installer le gestionnaire de configuration

Cliquez sur le bouton « Démarrer », puis choisissez l'option « Exécuter » comme ci-dessous :

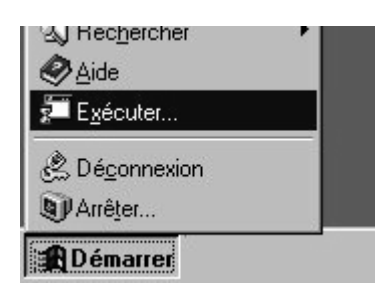

Saisissez la fenêtre suivante comme suit :

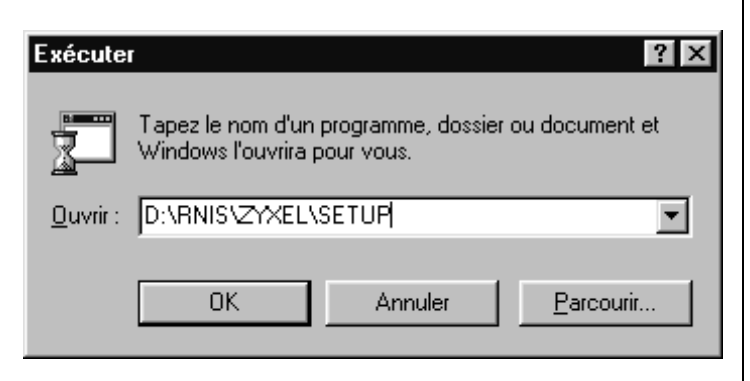

Insérez le CD ROM du kit de connexion de Club-Internet puis inscrivez dans la case « Ouvrir » :

#### D :\RNIS\ZYXEL\SETUP

Cliquez ensuite sur le bouton « OK ». La fenêtre suivante apparaît :

|   | Welcame to ZpPEL SDN Configuration Manager Settap Program.<br>Where do you want to instal ZpPEL SDN Configuration Manager 7 |
|---|----------------------------------------------------------------------------------------------------|
| 2 | AND AN AND                                                                                                    |
|   |                                                                                                    |

Le programme d'installation vous demande de confirmer à quel endroit du disque dur vous désirez installer le gestionnaire de configuration. Nous vous conseillons de laisser la valeur par défaut puis de cliquer sur le bouton « Next ». La fenêtre suivante apparaît :

|   | Salect the components you want to install, she not want to install.                                                                                                    | e the companients you do          |
|---|----------------------------------------------------------------------------------------------------|-----------------------------------|
|   | IF 2015L ISDN Configuration transport       IF 2015L CAPI Vec 11 Parks A doment 5 bit       IF 2015L CAPI Vec 20 dovent 16 bit       IF 2015L CAPI Vec 20 dovent 16 bit       IF 2015L CAPI Vec 20 dovent (20 bit) | 320.6<br>167.6<br>27.3.6<br>270.6 |
| - | Desimation Directory<br>E. C. (2): FEL Clarker,                                                                                                    | Roman.                            |
|   | Space Required S21 8<br>Space Available 25/616 8                                                                                                    | Dett Space.                       |
|   | 4 Each Head                                                                                                    | 1 Carcel                          |

Le programme d'installation vous demande alors de choisir quels pilotes installer. Cochez la case « ZyXEL ISDN Configuration manager » et la case « ZyXEL CAPI Ver. 2.0 driver (32-bit) » puis cliquez sur le bouton « Next ». La fenêtre suivante apparaît :

| Select Program Folder |                                                                                                    |
|-----------------------|----------------------------------------------------------------------------------------------------|
| 1000                  | Setup will add program icores to the Program Folder land below. You may type a new folder name, or releast one from the evening Folders lint. Click Next to continue. |
| 1                     | Pogram Folder:                                                                                                    |
|                       | And a million and the second                                                                                                    |
| 825                   | Egisting Folders                                                                                                    |
|                       | Accessions<br>Accessions                                                                                                    |
| 100                   | CLUB INTERNET<br>Drimonage                                                                                                    |
| 1. A. A.              | USR statics Course I ecoders Configuration Manager<br>WrivZe                                                                                                    |
|                       |                                                                                                    |
| 2                     |                                                                                                    |
|                       |                                                                                                    |
|                       | (Back Head) Concel                                                                                                    |

Cliquez sur le bouton « Next ». La fenêtre suivante apparaît :

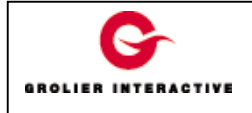

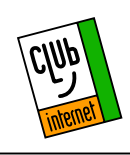

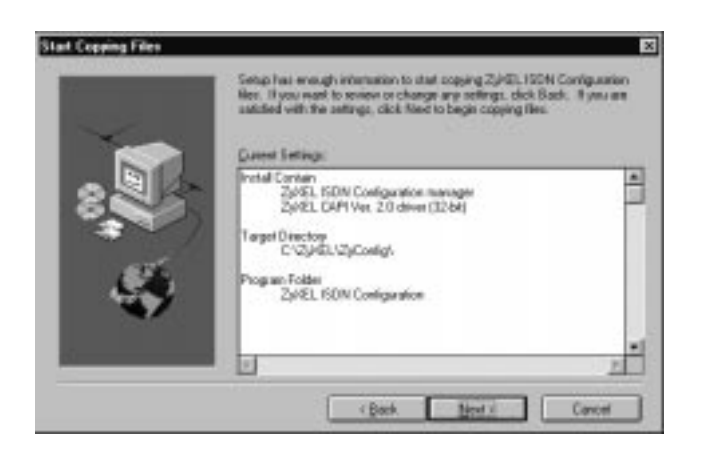

Cliquez sur le bouton « Next ». La fenêtre suivante apparaît :

| Question | ×                                                                           |
|----------|-----------------------------------------------------------------------------|
| ?        | Install is complete. Would you like to run ZyXEL ISDN Configuration Manager |
|          | Qui Non                                                                     |

L'installation est terminée. Le programme vous demande si vous voulez exécuter le gestionnaire de configuration. Cliquez sur le bouton « Oui ». Le gestionnaire de configuration apparaît alors :

| ISDN Configuration Manager                          |                                                                                                    |  |
|-----------------------------------------------------|----------------------------------------------------------------------------------------------------|--|
| <u>File T</u> ools <u>H</u> elp                     |                                                                                                    |  |
| ZyXEL                                               | Outgoing Protocol Control   V.120   Cnannel Bundling   V.42bis Compression   Outgoing Subscriber Numbers   ISDN Data |  |
|                                                     | Analog Port 2                                                                                                    |  |
| F/W ZyXEL OMNI.NET PLUS DSS1: V 4.02                |                                                                                                    |  |
| Incoming Subscriber Numbers                         |                                                                                                    |  |
| 0. X.75                                             | 4. ISDN Data(MultiAuto)                                                                                              |  |
| 1. V.110                                            | 5. PPP Conversion                                                                                                    |  |
| 2. V.120                                            | 6. Analog Port 2                                                                                                    |  |
| 3. PPP                                              | 7. Analog Port 1                                                                                                    |  |
| Set default analog port to use when MSN not matched |                                                                                                    |  |
| Analog Port 1                                       | C Analog Port 2                                                                                                    |  |
| H <u>e</u> lp <u>C</u> ancel                        | Apply Exit                                                                                                    |  |

Sélectionnez V. 120 dans la liste en haut à droite puis cliquez sur le bouton « Apply » situé en bas de la fenêtre. Celui-ci deviendra alors grisé. Laissez tous les autres champs vides, puis cliquez sur le bouton « Exit » afin de quitter le configurateur.

### 2. Installer le pilote

Cliquez sur le menu « Démarrer » puis « Paramètres » et enfin « Panneau de configuration » comme ci-dessous :

| Documents                  | • In                                |
|----------------------------|-------------------------------------|
| 📴 <u>P</u> aramètres       | Banneau de configuration            |
| (A) Rechercher             | Imprimantes                         |
| <i>.</i><br>❷ <u>A</u> ide | 🖺 Barre des tâches et menu Démarrer |
| Exécuter                   | 🔍 Dossiers & Icônes                 |
| 🖄 Dé <u>c</u> onnexion     | Active Desktop                      |
| Arrêter                    |                                     |

Une fois le panneau de configuration ouvert, double-cliquez sur l'icône « Modems ».

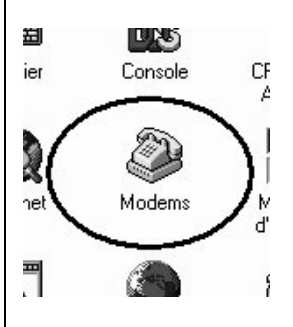

La fenêtre « Propriétés Modems » apparaît :

| Propriétés de M               | odems                              |                                        |                         | ? ×     |
|-------------------------------|------------------------------------|----------------------------------------|-------------------------|---------|
| Général                       |                                    |                                        |                         |         |
|                               | ems suivants sc                    | ont installés su                       | ur cet ordina           | ateur : |
| Modem                         |                                    |                                        |                         | Attaché |
| Ajouter                       | Sup                                | primer                                 | Eroprié                 | tés .   |
| Numérotatio<br>Utilisez les p | n à partir de :<br>ropriétés de nu | Nouvel empla<br>mérotation po          | acement<br>our modifier |         |
| la façon don                  | t les appels sor<br>Propriétés de  | nt numérotés.<br>e <u>n</u> umérotatio | n                       |         |
|                               |                                    | Ferme                                  | er j                    | Annuler |

Cliquez sur le bouton « Ajouter ». La fenêtre suivante apparaît :

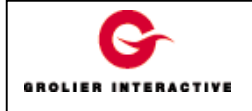

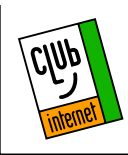

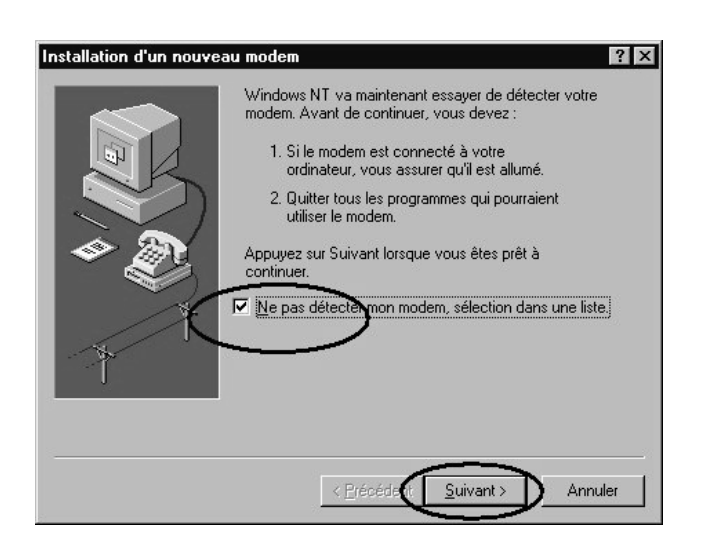

Cochez la case « Ne pas détecter mon modem, sélection dans une liste », puis cliquez sur le bouton « Suivant ». La fenêtre suivante apparaît :

Dans la fenêtre suivante, cliquez sur « Disquette fournie »

| Installer un nouveau mode                                                           | em ? 🗙                                                                                                    |
|-------------------------------------------------------------------------------------|----------------------------------------------------------------------------------------------------|
| Sélectionnez le cor<br>n'est pas dans la lis<br>appuyez sur Disque                  | structeur et le modèle de votre modem. Si votre modem<br>te ou si vous disposez d'une disquette d'installation,<br>tte fournie.                                                                                         |
| Fabricants :                                                                        | Modèles                                                                                                    |
| (Types de modems standa<br>(Types de modems VoiceV<br>3≺<br>Aceex<br>Acer<br>Allron | Câble série d'accès réseau à distance entre 2 PC<br>Modem standard 300 bauds<br>Modem standard 1200 bauds<br>Modem standard 2400 bauds<br>Modem standard 9600 bauds<br>Modem standard 1///00 bauds<br>Disquette fournie |
|                                                                                     | < <u>P</u> récédent <u>S</u> uivant > Annuler                                                                                                    |

Cliquez sur le bouton « Disquette fournie ». La fenêtre suivante apparaît :

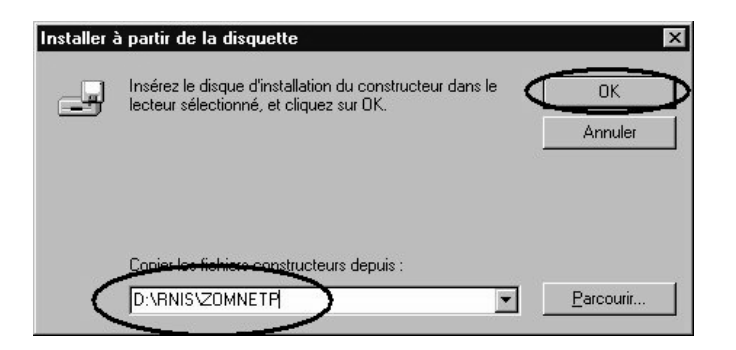

Inscrivez dans la case D:\RNIS\ZOMNETP (si D : est la lettre de votre lecteur de CD ROM). Cliquez sur le bouton

« OK ». Le nom du modem « ZyXEL omni.net PLUS » apparaît :

| nstaller | un nouveau mor                                                   | dem                                                        |                                   |                                               | 7    |
|----------|------------------------------------------------------------------|------------------------------------------------------------|-----------------------------------|-----------------------------------------------|------|
| 9        | Sélectionnez le co<br>n'est pos dans le la<br>apprayez our Disqu | anzhucteur et le n<br>liste du si vous di<br>uette tourne. | nodéle de votre<br>sporez d'une d | modern. Si votes mod<br>squette dinstalation. | lem. |
| Notite   | anni net PLUS                                                    |                                                            |                                   |                                               |      |
| 62023    | Sentre PLOS                                                      |                                                            |                                   |                                               |      |
|          |                                                                  |                                                            |                                   |                                               |      |
|          |                                                                  |                                                            |                                   | Diquete fou                                   | mie. |
|          |                                                                  |                                                            |                                   |                                               |      |
|          |                                                                  |                                                            |                                   |                                               |      |

Cliquez sur le bouton « Suivant ». Cette fenêtre apparaît :

| Installation d'un nouvea | a modem                                                                                                    | <u> ?</u> × |
|--------------------------|----------------------------------------------------------------------------------------------------|-------------|
|                          | Vous ever rélectionné le modern suivent :<br>[2]/EL connitrant PLUS<br>Sur quels ports modern vous l'installer ?<br>C [Loss les ports<br>C [Loss les ports<br>C [Loss defectionnés<br>[00011]<br>COMD |             |
| -f <sup>-</sup> f        | < Enlosdere Sulvard ) Ar                                                                                                    | nuter       |

Cochez la case « Ports sélectionnés » puis choisissez le port COM (port de communication) sur lequel votre adaptateur est branché. Cliquez sur le bouton « Suivant ». La fenêtre suivante apparaît :

| Installation d'un nouve | w nodem                                                                                                    |
|-------------------------|----------------------------------------------------------------------------------------------------|
|                         | Félicitatiana, vote trodem a ibit candigasi aseo: succelo:                                                                                             |
|                         | Si vous voded change car pananititus, cicpat deu<br>ter na foches Modern de Parenau de contigantes,<br>effectionnes ce nuclem, et ciques su prepairés. |
|                         | agester Tenne                                                                                                    |

Cliquez sur le bouton « Terminer ».

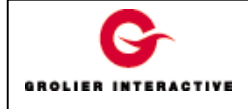

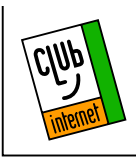

Votre adaptateur ZyXEL omni.net Plus est maintenant correctement installé.

Vous pouvez à présent installer le kit de connexion de CLUB-INTERNET.

En cas de problème, il est important de vérifier :

- Que vous avez correctement saisi les informations de cette fiche.

- Que vous n'avez pas oublié d'information.
- Que vous avez bien respecté minuscules et majuscules.
- Que vous n'avez pas confondu / et  $\$  (Touche Alt Gr +8)

Si toutefois un problème subsistait, n'hésitez pas à contacter notre support technique au 01 55 45 45 45.

Nous vous souhaitons une bonne connexion.

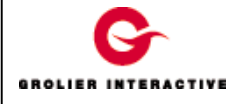